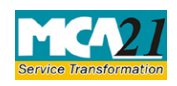

(Form for Filing Annual Return of the Company

# **Table of Contents**

| About this Document                                          |    |
|--------------------------------------------------------------|----|
| Part I – Law(s) Governing the eForm                          | 2  |
| Purpose of the eForm                                         | 2  |
| eForm Number as per Companies Act, 1956                      | 3  |
| Part II – Instructions to fill the eForm                     |    |
| Specific Instructions to fill the eForm MGT-7 at Field Level | 3  |
| Common Instructions to fill eForm                            |    |
| Part III - Important Points for Successful Submission        |    |
| Fee Rules                                                    | 20 |
| Processing Type                                              | 20 |
| Email                                                        | 20 |
| Annexure A                                                   | 21 |
| Annexure B                                                   | 22 |
| Annexure C                                                   | 22 |

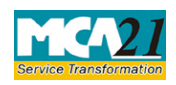

(Form for Filing Annual Return of the Company

### **About this Document**

The Instruction Kit has been prepared to help you file eForms with ease. This documents provides references to law(s) governing the eForms, instructions to fill the eForm at field level and common instructions to fill all eForms. The document also includes important points to be noted for successful submission.

User is advised to refer instruction kit specifically prepared for each eForm.

This document is divided into following sections:

Part I – Laws Governing the eForm

Part II – Instructions to fill the eForm

Part III – Important Points for Successful Submission

Click on any section link to refer to the section.

### **Part I – Law(s) Governing the eForm**

Pursuant to Section 92(1) of the Companies Act, 2013 and rule 11(1) of the Companies (Management and Administration) Rules, 2014. (<u>Refer Annexure A</u>)

#### Purpose of the eForm

Every company shall prepare an annual return in the form MGT-7 containing the particulars as they stood on the close of the financial year regarding:

- a) its registered office, principal business activities, particulars of its holding, subsidiary and associate companies;
- b) its shares, debentures and other securities and shareholding pattern;
- c) its indebtedness;
- d) its members and debenture-holders along with changes therein since the close of the previous financial year
- e) its promoters, directors, key managerial personnel along with changes therein since the close of the previous financial year;
- f) meetings of members or a class thereof, Board and its various committees along with attendance details;
- g) remuneration of directors and key managerial personnel;
- h) penalty or punishment imposed on the company, its directors or officers and details of compounding of offences and appeals made against such penalty or punishment;
- i) matters relating to certification of compliances, disclosures as may be prescribed;
- j) Shareholding pattern of the company; and such other matters as required in the form.

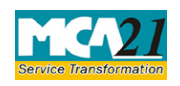

(Form for Filing Annual Return of the Company

eForm Number as per Companies Act, 1956

Form 20B/Form 21A

## **Part II – Instructions to fill the eForm**

### Specific Instructions to fill the eForm MGT-7 at Field Level

Instructions to fill the eForm are tabulated below at field level. Only important fields that require detailed instructions to be filled in eForm are explained. Self-explanatory fields are not discussed.

| S.No. |                | Field Name                                             | Instructions                                                                                                    |  |  |
|-------|----------------|--------------------------------------------------------|----------------------------------------------------------------------------------------------------|--|--|
| Ι     | I REGISTRATION |                                                        | AND OTHER DETAILS                                                                                                    |  |  |
| Ι     | (i) to (v)     | Corporate Identity<br>Number (CIN) of the<br>company   | <ul> <li>Enter a valid CIN.</li> <li>On clicking the Pre-Fill button, system will automatically display the name, address of the registered office, email ID of the company (If available), Telephone number with STD Code (If available), Date of incorporation and other details like Type, Category, Sub-category and Share capital type. Stock exchange(s) details will also be prefilled.</li> <li>In case there is any change in the email ID and telephone number, enter the new details.</li> <li>Enter the website of the company</li> <li>In case any other detail so prefilled is different as on the financial year end date entered then the same can be modified. However changes would be taken up in MCA records based on the relevant eForm filing.</li> </ul> |  |  |
| Ι     | (i)            | Permanent<br>Account Number<br>(PAN) of the<br>company | Enter a valid PAN of the company as allotted by the Income Tax Department.                                                                                                    |  |  |

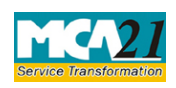

| S.No. |      | Field Name                                                     | Instructions                                                                                                    |
|-------|------|----------------------------------------------------------------|----------------------------------------------------------------------------------------------------|
| Ι     | (vi) | Whether shares listed<br>on<br>recognized Stock<br>Exchange(s) | On clicking the <b>Pre-Fill</b> button, system will<br>automatically display the Yes or No option. Option<br>should be selected as applicable to the company on the<br>financial year end date. |

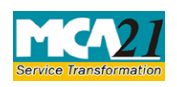

| <b>T</b> |         |                   | T                      |                                               | 11 . 1                         | 1.1.0                          |
|----------|---------|-------------------|------------------------|-----------------------------------------------|--------------------------------|--------------------------------|
| 1        | (v1)(a) | Details of stock  | In case                | the shares are                                | listed on r                    | ecognized Sto                  |
|          |         | exchanges where   | Exchang                | e(s), enter the d                             | letails of the                 | stock exchang                  |
|          |         | shares are listed | such as S              | Stock Exchange                                | Name and Co                    | ode.                           |
|          |         |                   | Excha                  | Stock                                         | Exchange                       | Stock                          |
|          |         |                   | nge                    | Exchange                                      | Code                           | Exchange                       |
|          |         |                   | Code                   | _                                             |                                |                                |
|          |         |                   | A 1                    | Bombay                                        | B 1                            | OTCEI                          |
|          |         |                   | A 2                    | Delhi                                         | B 2                            | Nagpur                         |
|          |         |                   | A 3                    | Calcutta                                      | B 4                            | Coimbatore                     |
|          |         |                   | A 8                    | Madras                                        | B 8                            | Cochin                         |
|          |         |                   | A 16                   | Bangalore                                     | B 16                           | MP                             |
|          |         |                   | A 32                   | Hyderabad                                     | B 32                           | Jaipur                         |
|          |         |                   | A 64                   | Ahmedabad                                     | B 64                           | Rajkot                         |
|          |         |                   | A 128                  | Pune                                          | B 128                          | Guwahati                       |
|          |         |                   | A 256                  | Kanpur                                        | B 256                          | Bhubanesh<br>war               |
|          |         |                   | A 512                  | Ludhiana                                      | B 512                          | Magadh                         |
|          |         |                   | A<br>1024              | National<br>Stock<br>Exchange                 | B 1024                         | Vadodara                       |
|          |         |                   | A<br>2048              | Metropolitan<br>Stock<br>Exchange of<br>India | B 2048                         | Rajkot                         |
|          |         |                   | If a comp              | oany is listed in                             | more than on                   | e exchange, a                  |
|          |         |                   | the respe              | ctive codes unde                              | er the same ca                 | ategory to arri                |
|          |         |                   | at the to              | tal. For examp                                | le, for a con                  | npany listed                   |
|          |         |                   | Bombav.                | Pune,                                         | ,                              |                                |
|          |         |                   | Nagpur a               | and Cochin, fill (                            | the exchange                   | code as:                       |
|          |         |                   | A 129 B                | 10                                            | 0                              |                                |
|          |         |                   | (1+128)                | (2+8)                                         |                                |                                |
|          |         |                   | If the sha<br>is manda | ares are listed on<br>tory to fill detail     | recognized s<br>s of the stock | stock exchange<br>exchange sub |

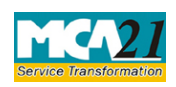

| , | Form  | for | Filing | Annual | Poturn | of the | Company   |  |
|---|-------|-----|--------|--------|--------|--------|-----------|--|
| l | FOIII | 101 | гшц    | Annual | Return | or une | e Company |  |

| S.No. |         | Field Name                                    | Instructions                                                                                                    |
|-------|---------|-----------------------------------------------|----------------------------------------------------------------------------------------------------|
| I     | (vi)(b) | CIN of the<br>Registrar and<br>Transfer Agent | <ul> <li>Enter a valid CIN of the Registrar and Transfer<br/>Agent</li> <li>On clicking the <b>Pre-Fill</b> button, system will<br/>automatically display the name and address of the<br/>Registrar and Transfer Agent</li> <li>In case CIN is not available and company is<br/>having any Registrar and Transfer Agent, then<br/>details shall manually be entered. It would be<br/>optional to enter CIN of the Registrar and<br/>Transfer Agent.</li> </ul> |
| I     | (vii)   | Financial year<br>(From date and<br>To date)  | Enter the start and end dates of the financial year for<br>which the annual return is being filed. Filing is allowed<br>if financial year end date is after 1 <sup>st</sup> April 2014.<br>Make sure that financial year entered is as per the<br>applicable provisions of the Companies Act, 2013<br>and rules made thereunder.                                                                                                    |

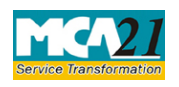

# Instruction Kit for eForm MGT-7 m for Filing Annual Return of the Co

(Fe

| Ι | (viii) to | Details of AGM | Select whether AGM was held. If yes is selected, enter<br>the details of ACM, such as data of ACM and due |
|---|-----------|----------------|----------------------------------------------------------------------------------------------------|
|   | (V111)    |                | date of AGM                                                                                               |
|   | (1)       |                | date of AOM.                                                                                              |
|   |           |                | If any extension for AGM was granted enter the SRN                                                        |
|   |           |                | of the application form filed for extension, extended                                                     |
|   |           |                | due date of AGM after grant of extension and the                                                          |
|   |           |                | reasons for such extension.                                                                               |
|   |           |                |                                                                                                    |
|   |           |                | In case One Person Company, fields w.r.to AGM                                                             |
|   |           |                | would not be applicable.                                                                                  |
|   |           |                | System validates the date of AGM, due date of AGM                                                         |
|   |           |                | and extended due date of AGM (if any) are same as                                                         |
|   |           |                | specified in other annual filing e-Form AOC-4 or e-                                                       |
|   |           |                | Form AOC-4XBRL if already filed for the entered                                                           |
|   |           |                | financial year.                                                                                           |
|   |           |                | Lat us go through the below examples for better                                                           |
|   |           |                | understanding of what is stated above.                                                                    |
|   |           |                |                                                                                                    |
|   |           |                | Case 1: Form MGT-7 already Prescrutinised &                                                               |
|   |           |                | Form AOC-4/AOC-4 ABRL being prescrutinised                                                                |
|   |           |                | MGT-7                                                                                                    |
|   |           |                | • Financial Year- 31.03.2015                                                                              |
|   |           |                | Actual date of AGM- 31.10.2015                                                                            |
|   |           |                | • Due date of AGM- 30.09.2015                                                                             |
|   |           |                | If you prescrutinise Form AOC-4/AOC-4 XBRL with                                                           |
|   |           |                | the following dates:                                                                                      |
|   |           |                | • Financial Year- 31.03.2015                                                                              |
|   |           |                | • Actual date of AGM- 30.09.2015                                                                          |
|   |           |                | • Due date of AGM- 30.09.2015                                                                             |
|   |           |                | Please note that actual date of AGM entered in form                                                       |
|   |           |                | AOC-4/AOC-4 XBRL (30.09.15) is different from                                                             |
|   |           |                | date entered in already prescrutinised form MGT-7                                                         |
|   |           |                | (31.10.2015). Hence if you proceed and prescrutinize                                                      |
|   |           |                | Form AOC-4/AOC-4 XBRL, the pre scrutiny of Form                                                           |
|   |           |                | MGT-7 will be rejected as it contains different AGM                                                       |

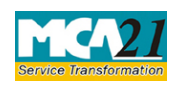

| S.No. | Field Name | Instructions                                                                                                    |
|-------|------------|----------------------------------------------------------------------------------------------------|
|       |            |                                                                                                    |
|       |            | date compared to date entered in the form being prescrutinised.                                                                                                    |
|       |            | You will have to prescrutinise form MGT-7 again with<br>the correct date (As mentioned in Form AOC-4/AOC-<br>4 XBRL) for the same financial year.                                                                                                    |
|       |            | <b>Case II: Form MGT-7 already uploaded &amp; Form</b><br><b>AOC-4/AOC-4 XBRL is being uploaded</b><br>In case you have already uploaded pre-scrutinized<br>Form MGT-7 with following dates:                                                                                                    |
|       |            | <ul> <li>Financial Year- 31.03.2015</li> <li>Actual date of AGM- 31.10.2015</li> <li>Due date of AGM- 30.09.2015</li> </ul>                                                                                                    |
|       |            | At the time of uploading already pre-scrutinized Form AOC-4/AOC-4 XBRL with following dates:                                                                                                    |
|       |            | <ul> <li>Financial Year- 31.03.2015</li> <li>Actual date of AGM- 30.09.2015</li> <li>Due date of AGM- 30.09.2015</li> </ul>                                                                                                    |
|       |            | System shall prompt you for discrepancy with a message that the AGM Date/Due AGM Date/Extended AGM Date filled in the form is different from that of filled in earlier uploaded annual filing form. Please do a revised filing of the same in order to file this form. Therefore, in this case you have to first do the revised filing of Form MGT-7 with the correct date (As entered in Form AOC-4/AOC-4 XBRL). |
|       |            |                                                                                                    |
|       |            |                                                                                                    |

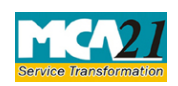

| ( | Form   | for | Filing  | Annual | Return  | of the | Company |
|---|--------|-----|---------|--------|---------|--------|---------|
| ١ | 'r orm | 101 | 1 11115 | 1 mmau | Iterain | or the | Company |

| S.No. | Field Name                       | Instructions                                                                                                    |
|-------|----------------------------------|----------------------------------------------------------------------------------------------------|
| II    | PRINCIPAL BUSIN                  | ESS ACTIVITIES OF THE COMPANY                                                                                                    |
| II    | Number of<br>business activities | Enter the number of business activities undertaken by<br>the company.<br>Based on the number of business activities undertaken<br>entered, the table to enter details of the business<br>activities will be populated with maximum ten rows.<br>In case activities are more than ten then complete<br>particulars may be provided under optional                                                                            |
| II    | Main Activity group<br>code      | attachment.Activity codes are based upon NIC-2008 codes. It is<br>advisable to refer the same in case of any concern.                                                                                                    |
|       |                                  | Select from available options in the drop-down list.<br>Refer <u>Annexure C</u> given in this document to select the relevant main activity group code.                                                                                                    |
|       |                                  | Based on the main activity group code selected, the description of main activity group is displayed.                                                                                                    |
| П     | Business Activity<br>Code        | Select from available options in the drop-down list.<br>Refer <u>Annexure C</u> given in this document to select the<br>relevant business activity code.                                                                                                    |
|       |                                  | Based on the business activity code selected, the description of business activity code is displayed.                                                                                                    |
| Π     | % of turnover of the<br>company  | Enter the % of turnover of the company for each main<br>activity undertaken. Ensure sum of all % entered in<br>this column is at least 50% if activities are not more<br>than ten.<br>In case activities are more than ten then particulars of<br>the activities having highest turnover should be<br>provided first.<br>Make sure that details of the activities contributing<br>10% or more of the turnover are provided. |

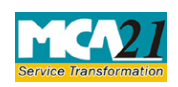

| S.No. | Field                        | l Name                                        | Instructions                                                                                                    |
|-------|------------------------------|-----------------------------------------------|----------------------------------------------------------------------------------------------------|
| III   | PAR<br>CON                   | TICULARS OF D                                 | HOLDING, SUBSIDIARY AND ASSOCIATE<br>UDING JOINT VENTURES)                                                                                                    |
| Ш     | No. o<br>whic<br>to be       | of Companies for<br>h information is<br>given | Enter the number of holding, subsidiary associate<br>companies and joint ventures. You can enter zero in<br>case company is not having any holding or subsidiary<br>or associate or joint venture.                                                                                                    |
|       |                              |                                               | Based on the number entered here, the table to enter the details of the holding, subsidiary, associate companies and joint ventures will be populated subject to maximum of 99. In case details for more companies are to be provided, attach complete particulars under optional attachment.                                                                                         |
|       |                              |                                               | List 'Joint ventures' as per the Companies Act, 2013.                                                                                                    |
| Π     | CIN                          | /FCRN                                         | Enter the CIN /FCRN of the holding, subsidiary<br>associate companies and joint ventures (if available).<br>On clicking the <b>Pre-Fill ALL</b> button, system will<br>automatically display the name of the holding,<br>subsidiary, associate companies and joint ventures else<br>to be manually entered. Please make sure that such<br>company is already having a valid CIN/FCRN. |
| III   | Hold<br>Subs<br>Asso<br>Vent | ling/<br>idiary/<br>ociate / Joint<br>ure     | Enter whether the company is holding, subsidiary<br>associate company or joint venture. Select from<br>available options in the drop-down list.                                                                                                    |
| III   | % of                         | shares held                                   | Enter the percentage of shares held for each of the holding, subsidiary, associate company or joint venture.                                                                                                    |
| IV    | SHA<br>COM                   | RE CAPITAL, D<br>MPANY                        | EBENTURES AND OTHER SECURITIES OF THE                                                                                                    |

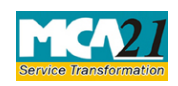

| S.No. |                     | Field Name                                                                               | Instructions                                                                                                    |
|-------|---------------------|------------------------------------------------------------------------------------------|----------------------------------------------------------------------------------------------------|
| IV    | (i)                 | SHARE CAPITAL<br>(a) Equity share<br>capital                                             | <ul> <li>Entire block will be applicable and enabled only in case the company is having share capital.</li> <li>Enter the details of share capital for: <ul> <li>(a) Equity share capital</li> <li>(b) Preference share capital</li> <li>(c) Unclassified share capital</li> <li>(d) Break-up of paid-up share capital</li> </ul> </li> </ul> |
|       |                     |                                                                                          | <b>Note:</b> First Row (Face Value) will always have value one (if applicable).                                                                                                    |
| IV    | (i) (a),<br>(i) (b) | Number of classes                                                                        | Enter the classes of shares. You can enter up to<br>maximum ten classes of each kind of share capital.<br>Based on the number entered here, the tabular format to<br>enter details of respective type of class of shares will be<br>populated.                                                                                                |
| IV    | (i) (a),<br>(i) (b) | Class of shares                                                                          | In each table, enter details of unique type of same class of shares.                                                                                                    |
| IV    | (i) (a),<br>(i) (b) | Total amount of<br>shares (in rupees)                                                    | Total authorized and issued capital will be auto-<br>calculated based on the number of shares and nominal<br>value per share entered.<br>Enter the total subscribed and paid-up capital manually.                                                                                                    |
| IV    | (i) (d)             | Break-up of paid-up<br>share capital:<br>'Others'                                        | Enter the particulars under 'others' category only if applicable.                                                                                                    |
| IV    | (ii)                | Details of stock<br>split/consolidation<br>during the year (for<br>each class of shares) | Enter the classes of shares that were split or<br>consolidated. Based on the number entered here but<br>subject to maximum three, the rows in tabular format to<br>enter details of the each such split/consolidation will be<br>populated.                                                                                                   |
| IV    | (ii)                | Class of shares                                                                          | Enter the number and face value of shares before and after split or consolidation.                                                                                                    |

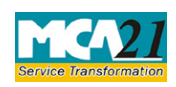

| 1 | Τ       | £    | <b>E</b> !1!     | A        | D - 4  | - f 11 |          |
|---|---------|------|------------------|----------|--------|--------|----------|
| L | Form    | TOT  | $H_{111}n\sigma$ | Anniiai  | Return | OT The | ( omnany |
| L | I UIIII | TOT. | IIIIIG           | 1 minuai | notuin | or the | Company  |
|   |         |      |                  |          |        |        |          |

| S.No. |       | Field Name                                                                                                    | Instructions                                                                                                    |
|-------|-------|----------------------------------------------------------------------------------------------------|----------------------------------------------------------------------------------------------------|
| IV    | (iii) | Details of<br>shares/Debentures<br>Transfers since<br>closure date of last<br>financial year (or in<br>the case of the first<br>return at any time<br>since the<br>incorporation of the<br>company) | Select the 'NIL' option only if shares or debentures or<br>stocks were never transferred during the entire financial<br>year.                                                                                                    |
| IV    | (iii) | Details being<br>provided in a<br>CD/Digital Media                                                                                                    | If there were more than ten transfers of shares,<br>debentures and stocks occurred during the financial<br>year and all relevant particulars are not attachable to<br>the form because of the large volume of such<br>transactions, then select 'Yes' option and Upload<br>details through service 'Upload Details Of Security<br>Holders/Debenture Holders/Depositors' available on<br>MCA portal www.mca.gov.in against the SRN of this<br>form |
| IV    | (iii) | Separate sheet<br>attached for details of<br>transfers                                                                                                    | Select the option for attaching the separate sheet<br>having details of transfers in case comprehensive<br>details are being provided under attachments.<br>Format of details to be attached is same details asked<br>in the e-form. If no selected here, then Upload details<br>through service 'Upload Details Of Security<br>Holders/Debenture Holders/Depositors' available on<br>MCA portal<br>www.mca.gov.in against the SRN of this form   |
| IV    | (iii) | Date of Previous<br>AGM                                                                                                    | Enter the date of any previous AGM (if applicable).<br>Date entered should be same as the AGM date<br>mentioned in Annual return filed (if any) for just<br>preceding financial year. This is optional to enter.                                                                                                    |

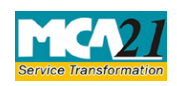

| (  | Form     | for | Filing | Annual | Return | of the | Company |
|----|----------|-----|--------|--------|--------|--------|---------|
| ١. | 1 OI III | 101 | 1 mmg  | 1 muu  | Return | or the | Company |

| S.No. |       | Field Name                                                                                        | Instructions                                                                                                    |  |  |
|-------|-------|---------------------------------------------------------------------------------------------------|----------------------------------------------------------------------------------------------------|--|--|
| IV    | (iii) | Date of Registration<br>of Transfer                                                               | Enter the details of transfer of shares/debentures/stocks<br>including transferor and transferee details. Once the<br>details are entered in first table, then the next table will<br>be generated subject to maximum ten. It would be<br>optional to enter details in subsequent generated<br>blocks.<br>In case transferor or transferee is other than<br>'individual', then enter the complete name in first name<br>field.<br>Ledger folio number would be optional in case of<br>transfer of stocks. |  |  |
| IV    | (iv)  | Indebtedness<br>including debentures<br>(Outstanding at the<br>end of financial year)             | Enter the details of the total debentures, loans and<br>deposits taken by the company which is outstanding as<br>on the financial year end date.                                                                                                    |  |  |
| IV    | (iv)  | Details of debentures                                                                             | Enter the details of total outstanding debentures at the<br>beginning of the year, increases and decreases during<br>the year and the final number of debentures<br>outstanding at the end of the year.<br>Provide these details for the each type of debentures<br>issued by the company.                                                                                                    |  |  |
| IV    | (v)   | Securities (other than<br>shares and<br>debentures)                                               | Enter the details of securities other than shares and<br>debentures. Based on the number entered here<br>maximum up to twenty rows would be populated in a<br>tabular format for entering the details of the securities.                                                                                                    |  |  |
| V     |       | Turnover and net worth of the company (both definitions as defined in the<br>Companies Act, 2013) |                                                                                                    |  |  |
| V     | (i)   | Turnover                                                                                          | Enter the turnover of the company. The turnover can be<br>zero unless specified previously in the field– Principal<br>business activities of the company. [Refer clause (91)<br>of section 2 of the Companies Act, 2013].                                                                                                    |  |  |
| v     | (ii)  | Net worth of the<br>Company                                                                       | Enter net worth of the company. [Refer clause (57) of section 2 of the Companies Act, 2013].                                                                                                    |  |  |

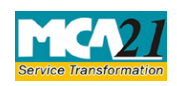

| (Form    | for | Filing | Annual | Return | of the | Company |
|----------|-----|--------|--------|--------|--------|---------|
| (I'OIIII | 101 | rinng  | Annual | Ketuin | or the | Company |

| S.No. |     | Field Name                                                                                    | Instructions                                                                                                    |  |  |
|-------|-----|-----------------------------------------------------------------------------------------------|----------------------------------------------------------------------------------------------------|--|--|
| VI    | (a) | SHARE<br>HOLDING<br>PATTERN –<br>Promoters                                                    | Enter details of shares held by promoter shareholders.<br>Enter the details separately for Equity and Preference<br>shareholders. Percentage of shares in each row would<br>be calculated based on the sum of respective type of<br>shares entered in both the tables: Shareholding pattern<br>- Promoters and Shareholding pattern - Public/other<br>than promoters <i>i.e.</i> percentage calculation happens<br>based upon the total number of equity shares or<br>preference shares as applicable.        |  |  |
| VI    | (a) | Total number of<br>shareholders<br>(promoters)                                                | Enter the total number of promoter shareholders.                                                                                                    |  |  |
| VI    | (b) | SHARE<br>HOLDING<br>PATTERN –<br>Public/Other than<br>promoters                               | Enter details of shares held by non-promoter<br>shareholders. Enter the details separately for Equity<br>and Preference shareholders.<br>Percentage of shares in each row would be calculated<br>based on the sum of respective type of shares entered in<br>both the tables: Shareholding pattern - Promoters and<br>Shareholding pattern - Public/other than promoters <i>i.e.</i><br>percentage calculation happens based upon the total<br>number of equity shares or preference shares as<br>applicable. |  |  |
| VI    | (b) | Total number of<br>shareholders (other<br>than promoters)                                     | Enter the total number of public/other than promoter shareholders.                                                                                                    |  |  |
| VI    | (c) | Details of Foreign<br>institutional<br>investor's (FII's)<br>holding shares of the<br>company | <ul><li>Enter the number of Foreign institutional investors.</li><li>Based on the number entered here, the tabular format to enter the details of the Foreign institutional investors are populated.</li><li>In the table, enter the particulars of each Foreign institutional investors. Date and country of incorporation are optional to enter.</li></ul>                                                                                                    |  |  |

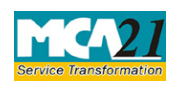

| (Form for Filing Annual Return of the Company |
|-----------------------------------------------|
|-----------------------------------------------|

| S.No. |          | Field Name                                                                                                    | Instructions                                                                                                    |  |  |
|-------|----------|----------------------------------------------------------------------------------------------------|----------------------------------------------------------------------------------------------------|--|--|
| VII   |          | NUMBER OF<br>PROMOTERS,<br>MEMBERS,<br>DEBENTURE<br>HOLDERS (Details,<br>Promoters, Members<br>(other than<br>promoters),<br>Debenture holders) | <ul> <li>Enter the number of promoters, non-promoter members<br/>and debenture holders.</li> <li>Provide the number separately: <ul> <li>At the beginning of the year</li> <li>At the end of the year</li> </ul> </li> </ul>                                                                                                    |  |  |
| VIII  | (A)      | Composition of<br>Board of Directors                                                                                                    | Enter the details of the board of directors and percentage of shares by them.                                                                                                    |  |  |
| VIII  | (B) (i)  | Details of directors<br>and Key managerial<br>personnel as on the<br>closure of financial<br>year                                               | Details of minimum one director in case of OPC,<br>minimum two in case of private company (other than<br>producer company), minimum three in case of public<br>company (other than producer company) or minimum<br>five in case of producer company must be entered.<br>Details of maximum thirty persons can be provided.<br>For more details, attach the complete particulars under<br>optional attachment.<br>Make sure that the designation and effective date<br>selected are as per filings done by the company with the<br>jurisdictional Registrar of Companies. |  |  |
| VIII  | (B) (ii) | Particulars of change<br>in director(s) and Key<br>managerial personnel<br>during the year                                                      | Enter the particulars of any appointment or cessation<br>or change in designation of director(s) and Key<br>managerial personnel happened during the financial<br>year. Details of maximum twenty persons can be<br>provided. For more details, attach the complete<br>particulars under optional attachment.<br>Make sure that the designation and effective date<br>selected are as per filings done by the company with the<br>jurisdictional Registrar of Companies.                                                                                                 |  |  |
| IX    | A        | MEMBERS/CLASS<br>/REQUISITIONED/<br>NCLT/COURT<br>CONVENED<br>MEETINGS                                                                          | Based on the number entered, details of maximum<br>twelve meetings can be entered. For more details,<br>attach the complete particulars under optional<br>attachment.                                                                                                    |  |  |

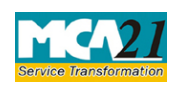

| ( | Form | for | Filing | Annual      | Return    | of the  | Company |
|---|------|-----|--------|-------------|-----------|---------|---------|
| 1 |      | 101 | 1      | 1 11110,001 | 1.0000111 | 01 1110 | company |

| S.No. |   | Field Name                                                                                                 | Instructions                                                                                                    |  |  |
|-------|---|----------------------------------------------------------------------------------------------------|----------------------------------------------------------------------------------------------------|--|--|
| IX    | В | BOARD<br>MEETINGS                                                                                          | Enter the number of board meetings held during the financial year. Based on the number entered, details of minimum one and maximum twelve meetings can be entered. For more details, attach the complete particulars under optional attachment.                                                                                  |  |  |
| IX    | С | COMMITTEE<br>MEETINGS                                                                                      | Enter the number of committee meetings held during<br>the financial year. Based on the number entered, details<br>of maximum ten meetings can be entered. For more<br>details, attach the complete particulars under optional<br>attachment.                                                                                     |  |  |
| IX    | D | ATTENDANCE OF<br>DIRECTORS                                                                                 | Enter the particulars based on the details of directors<br>auto filled in regenerated rows. This is applicable as<br>per details entered in field 'Number of directors at the<br>end of the year' (Executive and Non-Executive).                                                                                                 |  |  |
| X     |   | REMUNERATION<br>OF DIRECTORS<br>AND KEY<br>MANAGERIAL<br>PERSONNEL                                         | Select NIL option in case no remuneration has been<br>given during the entire financial year. Refer clause (78)<br>of the section 2 of the Companies Act, 2013 for the<br>purpose of remuneration.                                                                                                    |  |  |
| XIII  |   | Whether complete list<br>of<br>shareholders,<br>debenture holders<br>has been enclosed<br>as an attachment | In case of attachment size for list of shareholders and<br>debenture holders is high, then select the option No<br>and submit the complete particulars to jurisdictional<br>Registrar of Companies in CD/Digital media.<br>In case company is not having share capital then select<br>Yes option but no need to attach the list. |  |  |
| XIV   |   | COMPLIANCE OF<br>SUB-SECTION (2)<br>OF SECTION 92,<br>IN CASE OF<br>LISTED<br>COMPANIES                    | Enter the name, certificate of practice number and<br>associate/fellowship details of the company secretary<br>in whole time practice certifying the annual return.                                                                                                    |  |  |

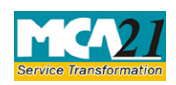

| S.No.                        | Field Name                                                                     | Instructions                                                                                                    |
|------------------------------|--------------------------------------------------------------------------------|----------------------------------------------------------------------------------------------------|
|                              | Attachments                                                                    | <ul> <li>List of shareholders, debenture holders shall be mandatory in case of company having share capital and it has selected 'Yes' in field XIII 'Whether complete list of shareholders, debenture holders has been enclosed as an attachment'</li> <li>Approval letter for extension of AGM; Shall be enabled and mandatory in case 'Yes' selected in field I.(viii)(c)</li> <li>Copy of MGT-8; shall be enabled and mandatory in case anything entered in field XIV.</li> <li>Optional Attachment(s), if any shall be mandatory in case 'Yes' selected in field 4(iii) 'Separate sheet attached for details of transfers'.</li> </ul> |
|                              | Declaration                                                                    | Enter the Board resolution number and date of board resolution authorizing Filing Annual Return                                                                                                    |
| To be digitally<br>signed by | Director and/or<br>Company<br>Secretary or<br>Company<br>Secretary in practice | Refer the provisions of section 92 of the Companies<br>Act, 2013 for signing this e-form.                                                                                                    |
|                              | Designation                                                                    | <ul> <li>In case the person digitally signing the eForm is a Director - Enter the approved DIN.</li> <li>In case the person digitally signing the eForm is Company Secretary - Enter the Membership Number.</li> <li>In case the person digitally signing the eForm is Company Secretary in practice- Enter the Membership Number and Certificate of practice number.</li> </ul>                                                                                                    |

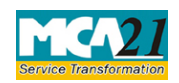

(Form for Filing Annual Return of the Company

| Buttons           | Particulars                                                            |
|-------------------|------------------------------------------------------------------------|
| Pre-Fill          | The Pre-fill button can appear more than once in an eForm. The         |
| Pre-fill          | button appears next to a field that can be automatically filled using  |
|                   | the MCA database.                                                      |
|                   |                                                                        |
|                   | Click this button to populate the field.                               |
|                   |                                                                        |
|                   | Note: You are required to be connected to the Internet to use the Pre- |
|                   | fill functionality.                                                    |
| Attach            | Click this document to browse and select a document that needs to be   |
| Attach            | attached to the eForm. All the attachments should be scanned in pdf    |
|                   | format. You have to click the attach button corresponding to the       |
|                   | In case you wish to attach any other document places click the         |
|                   | optional attach button                                                 |
| Remove Attachment | You can view the attachments added to the eForm in the List of         |
|                   | attachment field                                                       |
| Remove attachment |                                                                        |
|                   | To remove any attachment from the eForm, select the attachment in      |
|                   | the List of attachment field and click the Remove attachment           |
|                   | button.                                                                |
| Check Form        | 1. Click the Check Form button after, filling the eForm. System        |
| Check Form        | performs form level validation like checking if all mandatory          |
|                   | fields are filled. System displays the errors and provides you an      |
|                   | opportunity to correct errors.                                         |
|                   | 2. Correct the highlighted errors.                                     |
|                   | 3. Click the <b>Check Form</b> button again and. system will perform   |
|                   | form level validation once again. On successful validations, a         |
|                   | message is displayed "Form level pre scrutiny is successful".          |
|                   | Note: The Check Form functionality does not require Internet           |
| N. 1'C            | connectivity.                                                          |
| Modify            | The Modify button is enabled, after you have checked the eForm         |
| Modify            | using the <b>Check Form</b> button.                                    |
|                   | To make changes to the filled and checked form:                        |
|                   | 1 Click the <b>Modify</b> button                                       |
|                   | 2. Make the changes to the filled eForm                                |
|                   | 3 Click the <b>Check Form</b> button to check the eForm again          |
|                   |                                                                        |

### Common Instructions to fill eForm

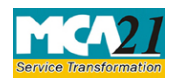

| (I offit for I filling I filling at rectain of the Company | ( | Form | for | Filing | Annual | Return | of the | e Company |
|------------------------------------------------------------|---|------|-----|--------|--------|--------|--------|-----------|
|------------------------------------------------------------|---|------|-----|--------|--------|--------|--------|-----------|

| Buttons                  | Particulars                                                                                                    |
|--------------------------|----------------------------------------------------------------------------------------------------|
| Pre scrutiny Prescrutiny | <ol> <li>After checking the eForm, click the <b>Prescrutiny</b> button. System performs some checks and displays errors, if any.</li> <li>Correct the errors.</li> <li>Click the <b>Prescrutiny</b> button again. If there are no errors, a message is displayed "No errors found."</li> <li>The <b>Prescrutiny</b> functionality requires Internet Connectivity.</li> <li>Please attach signatures before clicking on Prescrutiny.</li> </ol> |
| Submit                   | This button is disabled at present.                                                                                                    |

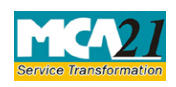

(Form for Filing Annual Return of the Company

### **Part III - Important Points for Successful Submission**

#### Fee Rules

| S. No | Purpose of                                 | Normal                                                  | Additional                                      | Logic for Addit                                                   | Remarks                            |  |
|-------|--------------------------------------------|---------------------------------------------------------|-------------------------------------------------|-------------------------------------------------------------------|------------------------------------|--|
|       | the form                                   | Fee                                                     | Fee (Delay<br>Fee)                              | Event Date                                                        | Time limit<br>(days) for<br>filing |  |
| 1.    | In case of<br>company<br>other than<br>OPC | The Compa<br>(Registration<br>Fees) Rules<br>Annexure I | anies<br>on offices and<br>s, 2014-<br><u>B</u> | AGM date<br>Calculated d<br>date of AG<br>whichever<br>is earlier | or 60 days<br>ue<br>M              |  |
| 2.    | In case of<br>One person<br>company        | The Compa<br>(Registratio<br>Fees) Rules<br>Annexure I  | anies<br>on offices and<br>s, 2014-<br><u>B</u> | Financial year e<br>date plus 6 month                             | nd 60 days                         |  |

Fees payable is subject to changes in pursuance of the Act or any rule or regulation made or notification issued thereunder.

#### Processing Type

The eForm will be auto-approved.

#### Email

The status of request is sent to user via email at the end of the day of processing the same. This is sent on the email id of the company.

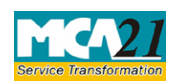

(Form for Filing Annual Return of the Company

#### Annexure A

**Section 92(1):** Every company shall prepare a return (hereinafter referred to as the annual return) in the prescribed form containing the particulars as they stood on the close of the financial year regarding—

- (a) its registered office, principal business activities, particulars of its holding, subsidiary and associate companies;
- (b) its shares, debentures and other securities and shareholding pattern;
- (c) its indebtedness;
- (d) its members and debenture-holders along with changes therein since the close of the previous financial year;
- (e) its promoters, directors, key managerial personnel along with changes therein since the close of the previous financial year;
- (f) meetings of members or a class thereof, Board and its various committees along with attendance details;
- (g) remuneration of directors and key managerial personnel;
- (h) penalty or punishment imposed on the company, its directors or officers and details of compounding of offences and appeals made against such penalty or punishment; (i) matters relating to certification of compliances, disclosures as may be prescribed;

(j) details, as may be prescribed, in respect of shares held by or on behalf of the Foreign Institutional Investors indicating their names, addresses, countries of incorporation, registration and percentage of shareholding held by them; and

(k) such other matters as may be prescribed, and signed by a director and the company secretary, or where there is no company secretary, by a company secretary in practice:

Provided that in relation to One Person Company and small company, the annual return shall be signed by the company secretary, or where there is no company secretary, by the director of the company.

#### **Rule 11:**

(1) Every company shall prepare its annual return in Form No. MGT.7.

(2) The annual return, filed by a listed company or a company having paid-up share capital of ten crore rupees or more or turnover of fifty crore rupees or more, shall be certified by a Company Secretary in practice and the certificate shall be in Form No. MGT.8.

<u>Back</u>

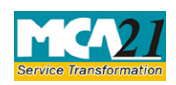

(Form for Filing Annual Return of the Company

### Annexure B <u>The Companies (Registration offices and Fees) Rules, 2014</u>

### Fee for filing (in case of company having share capital)

| Nominal Share Capital  | Fee applicable |
|------------------------|----------------|
| Less than 1,00,000     | Rupees 200     |
| 1,00,000 to 4,99,999   | Rupees 300     |
| 5,00,000 to 24,99,999  | Rupees 400     |
| 25,00,000 to 99,99,999 | Rupees 500     |
| 1,00,00,000 or more    | Rupees 600     |

### Fee for filing (in case of company not having share capital)

Rupees 200

#### Additional fee

| Period of delays                     | Fee applicable          |
|--------------------------------------|-------------------------|
| Up to 30 days                        | 2 times of normal fees  |
| More than 30 days and up to 60 days  | 4 times of normal fees  |
| More than 60 days and up to 90 days  | 6 times of normal fees  |
| More than 90 days and up to 180 days | 10 times of normal fees |
| More than 180 days                   | 12 times of normal fees |

**Back** 

#### Annexure C

**Business Activity Code List** 

| Main     | Description of Main Activity   | Business | Description of Business Activity            |
|----------|--------------------------------|----------|---------------------------------------------|
| Activity | Group                          | Activity |                                             |
| Group    |                                | Code     |                                             |
| Code     |                                |          |                                             |
| А        | Agriculture, forestry, fishing | A1       | Production of crops and animals             |
|          |                                | A2       | Forestry and logging                        |
|          |                                | A3       | Fishing and aquaculture                     |
|          |                                | A4       | Support activities to agriculture and Other |
|          |                                |          | Activities including hunting                |
| В        | Mining and quarrying           | B1       | Mining of Coal and lignite                  |
|          |                                | B2       | Extraction of Crude Petroleum & Natural     |
|          |                                |          | gas                                         |
|          |                                | B3       | Mining of Metal Ores                        |
|          |                                | B4       | Other Mining & Quarrying Activities         |
|          |                                | B5       | Mining Support Services activities          |

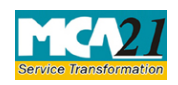

| ( | Form    | for | Filing    | Annual   | Return | of | the | Com | nany | v  |
|---|---------|-----|-----------|----------|--------|----|-----|-----|------|----|
|   | I OIIII | 101 | 1 IIIII S | 1 minuui | notuin | O1 | une | Com | pun  | y_ |

| Main     | Description of Main Activity    | Business  | Description of Business Activity                                     |  |  |
|----------|---------------------------------|-----------|----------------------------------------------------------------------|--|--|
| Activity | Group                           | Activity  |                                                                      |  |  |
| Group    | -                               | Code      |                                                                      |  |  |
| Code     |                                 |           |                                                                      |  |  |
| С        | Manufacturing                   | C1        | Food, beverages and tobacco products                                 |  |  |
|          |                                 | C2        | Textile, leather and other apparel products                          |  |  |
|          |                                 | C3        | Wood and wood products, furniture, paper                             |  |  |
|          |                                 |           | and paper products                                                   |  |  |
|          |                                 | C4        | Printing, reproduction of recorded media                             |  |  |
|          |                                 | C5        | Coke and refined petroleum products                                  |  |  |
|          |                                 | C6        | Chemical and chemical products,                                      |  |  |
|          |                                 |           | pharmaceuticals, medicinal chemical and                              |  |  |
|          |                                 | <u>C7</u> | Matal and matal and wata                                             |  |  |
|          |                                 |           | Direction and metal products                                         |  |  |
|          |                                 | Cð        | Plastic products, non-metallic mineral                               |  |  |
|          |                                 |           | products, rubber products, labricated metal                          |  |  |
|          |                                 |           | products                                                             |  |  |
|          |                                 | C9        | Computer, electronic, Communication and                              |  |  |
|          |                                 |           | scientific measuring & control equipment                             |  |  |
|          |                                 | C10       | Electrical equipment, General Purpose and                            |  |  |
|          |                                 |           | Special purpose Machinery & equipment,                               |  |  |
|          |                                 |           | Transport equipment                                                  |  |  |
|          |                                 | C11       | Motor vehicles, trailers, semi trailers and other Transport Vehicles |  |  |
|          |                                 | C12       | Repair & installation of machinery &                                 |  |  |
|          |                                 |           | equipment, motor vehicles                                            |  |  |
|          |                                 | C13       | Other manufacturing including jewellery,                             |  |  |
|          |                                 |           | musical instruments, medical instruments,                            |  |  |
|          |                                 |           | sports goods, etc. activities                                        |  |  |
| D        | Electricity, gas, steam and air | D1        | Electric power generation, transmission and                          |  |  |
|          | condition supply                |           | distribution                                                         |  |  |
|          |                                 |           |                                                                      |  |  |
|          |                                 | D2        | Manufacture of gas, distribution of gaseous                          |  |  |
|          |                                 |           | fuels                                                                |  |  |
|          |                                 | D3        | Steam and air conditioning supply                                    |  |  |
| Е        | Water supply, sewerage and      | E1        | Water collection, treatment and supply                               |  |  |
|          | waste management                |           |                                                                      |  |  |
|          | -                               | E2        | Sewerage                                                             |  |  |

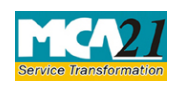

| Main     | <b>Description of Main Activity</b> | Business | <b>Description of Business Activity</b>      |
|----------|-------------------------------------|----------|----------------------------------------------|
| Activity | Group                               | Activity |                                              |
| Group    |                                     | Code     |                                              |
| Code     |                                     |          |                                              |
|          |                                     | E3       | Waste collection, treatment and disposal     |
|          |                                     |          | activities, materials recovery and Other     |
|          |                                     |          | waste management services                    |
| F        | Construction                        | F1       | Buildings                                    |
|          |                                     | F2       | Roads, railways, Utility projects            |
|          |                                     | F3       | Demolition & site preparation, Electrical,   |
|          |                                     | _        | plumbing & other Specialized construction    |
|          |                                     |          | Activities                                   |
| G        | Trade                               | G1       | Wholesale Trading                            |
|          |                                     | G2       | Retail Trading                               |
| Н        | Transport and storage               | H1       | Land Transport via Road                      |
|          |                                     | H2       | Land transport via Railways & Pipelines      |
|          |                                     | H3       | Water transport                              |
|          |                                     | H4       | Air transport                                |
|          |                                     | H5       | Services incidental to land, water & air     |
|          |                                     |          | transportation                               |
|          |                                     | H6       | Warehousing and storage                      |
|          |                                     | H7       | Postal & Courier activities                  |
| Ι        | Accommodation and Food              | I1       | Accommodation services provided by           |
|          | Service                             |          | Hotel, Inns, Resorts, holiday homes, hostel, |
|          |                                     |          | etc.                                         |
|          |                                     | I2       | Food and beverage services provided by       |
|          |                                     |          | hotels, restaurants, caterers, etc.          |
| J        | Information and communication       | J1       | Publishing of Newspapers, Books,             |
|          |                                     |          | periodicals, etc. activities                 |
|          |                                     | J2       | Publishing of computer operating systems,    |
|          |                                     |          | system software, application software,       |
|          |                                     |          | games, etc.                                  |
|          |                                     | J3       | Motion picture, video and television         |
|          |                                     |          | programme production, sound recording        |
|          |                                     |          | and music publishing activities              |
|          |                                     | J4       | Broadcasting and programming activities      |
|          |                                     | J5       | Wired, wireless or satellite                 |
|          |                                     |          | Telecommunication activities                 |

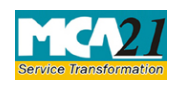

| Main     | Description of Main Activity    | Business | Description of Business Activity          |
|----------|---------------------------------|----------|-------------------------------------------|
| Activity | Group                           | Activity |                                           |
| Group    | -                               | Code     |                                           |
| Code     |                                 |          |                                           |
|          |                                 | J6       | Computer programming, consultancy and     |
|          |                                 |          | related activities                        |
|          |                                 | J7       | Data processing, hosting and related      |
|          |                                 |          | activities; web portal                    |
|          |                                 | J8       | Other information & communication         |
|          |                                 |          | service activities                        |
| K        | Financial and insurance Service | K1       | Banking activities by Central, Commercial |
|          |                                 |          | and Saving banks                          |
|          |                                 | K2       | Activities by Trusts, funds and other     |
|          |                                 |          | financial holding companies               |
|          |                                 | K3       | Life/Non-life Insurance and Reinsurance   |
|          |                                 |          | activities                                |
|          |                                 | K4       | Pension Fund activities                   |
|          |                                 | K5       | Financial and Credit leasing activities   |
|          |                                 | K6       | Fund Management Services                  |
|          |                                 | K7       | Financial Advisory, brokerage and         |
|          |                                 |          | Consultancy Services                      |
|          |                                 | K8       | Other financial activities                |
| L        | Real Estate                     | L1       | Real estate activities with own or leased |
|          |                                 |          | property                                  |
|          |                                 | L2       | Real estate activities on fee or contract |
|          |                                 |          | basis                                     |
| М        | Professional, Scientific and    | M1       | Legal activities                          |
|          | Technical                       |          |                                           |
|          |                                 | M2       | Accounting, book keeping and auditing     |
|          |                                 |          | activities, tax consultancy               |
|          |                                 | M3       | Management consultancy activities         |
|          |                                 | M4       | Architecture, engineering activities,     |
|          |                                 |          | technical testing and analysis activities |
|          |                                 | M5       | Scientific research and development       |
|          |                                 | M6       | Advertising and market research           |
|          |                                 | M7       | Specialized Design & Photographic         |
|          |                                 |          | activities                                |
|          |                                 | M8       | Veterinary activities                     |

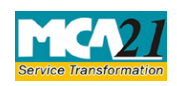

| Main     | Description of Main Activity  | Business | Description of Business Activity              |
|----------|-------------------------------|----------|-----------------------------------------------|
| Activity | Group                         | Activity |                                               |
| Group    |                               | Code     |                                               |
| Code     |                               |          |                                               |
|          |                               | M9       | Other professional, scientific and technical  |
|          |                               |          | activities                                    |
| Ν        | Support service to            | N1       | Rental and leasing of motor vehicles,         |
|          | Organizations                 |          | machinery, equipment, capital goods, etc.     |
|          |                               |          | activities                                    |
|          |                               | N2       | Placement agencies and HR management          |
|          |                               |          | services                                      |
|          |                               | N3       | Travel agency and tour operators              |
|          |                               | N4       | Security and investigation activities         |
|          |                               | N5       | Housekeeping & maintenance service            |
|          |                               | N6       | Office administrative and other business      |
|          |                               |          | activities including call centers, organising |
|          |                               |          | conventions, collection agencies, packaging   |
|          |                               |          | activities etc.                               |
|          |                               | N7       | Other support services to organizations       |
| 0        | Public Services by Government | 01       | Administration relating to Executive,         |
|          | agencies                      |          | Legislation and other public service by       |
|          |                               |          | government agencies                           |
|          |                               | O2       | Regulation of healthcare, education,          |
|          |                               |          | cultural and other social services            |
|          |                               | 03       | Administration of activities relating to      |
|          |                               |          | Foreign affairs, Defence, public order,       |
|          |                               |          | compulsory social security, etc.              |
| Р        | Education                     | P1       | Primary & Secondary Education services        |
|          |                               | P2       | Higher education, technical & vocational      |
|          |                               |          | education                                     |
|          |                               | P3       | Sports, recreation, cultural and other        |
|          |                               |          | education                                     |
|          |                               | P4       | Educational support services                  |
| Q        | Hospital and Medical Care     | Q1       | Hospital activities                           |
|          |                               | Q2       | Medical and dental practice, Nursing,         |
|          |                               |          | pathology, blood bank services, etc.          |
|          |                               | Q3       | Residential Nursing care activities           |
|          |                               | Q4       | Residential care for elderly, disabled and    |
|          |                               |          | other ailments                                |

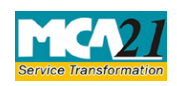

(Form for Filing Annual Return of the Company

| Main     | Description of Main Activity     | Business   | Description of Business Activity             |
|----------|----------------------------------|------------|----------------------------------------------|
| Activity | Group                            |            | Description of Dusiness free vity            |
| Groun    | Group                            | Code       |                                              |
| Code     |                                  | couc       |                                              |
|          |                                  | Q5         | Counselling, welfare, referral activities    |
|          |                                  |            | without accommodation for elderly and        |
|          |                                  |            | disabled                                     |
|          |                                  | Q6         | Other Hospital and Medical Care Activities   |
|          |                                  |            |                                              |
| R        | Arts, entertainment and          | R1         | Creative, arts and entertainment activities  |
|          | recreation                       |            |                                              |
|          |                                  | R2         | Library, archives, museums and other         |
|          |                                  |            | cultural activities.                         |
|          |                                  | R3         | Gambling & betting activities                |
|          |                                  | R4         | Sports, amusement and recreation activities  |
| S        | Personal and Household service   | S1         | Activities of membership organisations       |
| ~        |                                  | S2         | Repair of computers and personal and         |
|          |                                  | ~-         | household goods                              |
|          |                                  | <b>S</b> 3 | Washing and cleaning of textile and fur      |
|          |                                  |            | products, Hair dressing and other beauty     |
|          |                                  |            | treatment                                    |
|          |                                  | S4         | Other Personal service activities            |
| Т        | Goods and service producing      | T1         | Activities of households as employers of     |
|          | activities of households for own |            | domestics personnel                          |
|          | use                              |            |                                              |
|          |                                  | T2         | Undifferentiated goods and service           |
|          |                                  |            | producing activities of households for own   |
|          |                                  |            | use                                          |
| U        | Activities of extraterritorial   | U1         | Activities of extraterritorial organizations |
|          | organizations and bodies         |            | such as UN and its agencies, IMF, World      |
|          |                                  |            | Bank, OPEC, European Commission, etc.        |
|          |                                  |            |                                              |

### Back